# Native Instruments Absynth 5: An overview of the synthesizer control elements in the Patch and LFO Window

Frans Absil\*

March 2013

#### Abstract

This document gives an overview of the GUI input elements of the Native Instruments Absynth 5 software synthesizer in the Patch and in the LFO Window. A number of tables list the common and different input variables and elements in the various GUI subwindows. Ranges of input parameters are shown; this document can be used as a Quick Reference, in addition to existing documentation. Document history: created March 2013.

# 1 The Patch Window

The **Patch Window** contains three parallel (Signal) Channels and a combined Master Channel. The Signal Channels are shown as vertical elements in the GUI. They are labeled A, B and C and each channel has a column of three slots. Each signal channel may contain up to four types of modules:

- **The Oscillator module.** This is the signal source and will always go in the upper slot in the channel (at top of page). See Section 1.1 for the types of oscillators and there parameters;
- **The Filter, Modulator, or Waveshaper modules (Module Slot 1 and 2)** These will process the output of an upstream module. They may be loaded in either the middle or lower slot in each signal channel;

Each Signal Channel has a **Volume Slider** and **Pan** control element at the bottom of the column. Each Module in the Patch Window has an **Edit** pulldown menu for copying and pasting modules, channels and handling templates. The **Master Channel** at the bottom of the page combines the A, B and C signals after the Volume Slider and with Pan Position. See Section 1.5 for further details.

## 1.1 The Oscillator Module

An **Oscillator Module** GUI may have up to three tabs, labeled: **Main**, **Mod** and **Uni**. These open the **Main Panel** (with parameter settings for the main oscillator), the **Mod Panel** (settings for the modulator) or the **Uni Panel** (multiple voices, see Section 1.1.1). The oscillator mode can be selected in a pulldown menu in the **Main Panel**; see Table 1 for a comparison between the parameter sets for these modes.

<sup>\*</sup>All rights reserved. No part of this publication may be reproduced or transmitted in any form or by any means, electronic or mechanical, including photocopying, recording, or any information storage and retrieval system, without prior permission in writing from the Author. (See last page for additional information.)

Table 1: The **Oscillator Module** in the Patch Window. **WF:** Waveform Selector (opens dialog window with waveform list), **SW:** Sample waveform selector, **f:** Frequency Control (see Table 3). Parameters and ranges:  $\phi_O = [0.0 \leftrightarrow 0.999]$ ,  $\phi_M = [-1.0 \leftrightarrow 1.0]$ , Balance  $G_B = [0.0 \leftrightarrow 1.0]$ , Modulation Index  $I_M = [0.0 \leftrightarrow 32.0]$ , Iterations  $N_I = [2, \ldots, 7]$ , Amount  $A = [0.0 \leftrightarrow 100.0]$ , Displace  $D_i = [0.0 \leftrightarrow 100.0]$ , Density  $D_e = [3, \ldots, 8]$ , Scatter  $S_c = [0.0 \leftrightarrow 100.0]$ , Transposition  $N_T = [-128.0 \leftrightarrow 64.0]$ . Sample start time  $T_b = [0.0 \leftrightarrow 100.0]$ , **PM:** Play Mode = [No Loop | Loop All | Loop Edit], Time (playback speed)  $T_G = [0.0 \leftrightarrow 9999.99]$ %, Density  $D_G = [1, \ldots, 8]$ , Grain Size  $N_G = [128 \leftrightarrow 10,000]$  samples, Random number  $N_R = [N_{rF}, N_{rT}, N_{rA}] = [0, \ldots, 100]$ , **M/S:** Mono/Stereo, Level  $G_V = [-103.0 \leftrightarrow 12.0]$  dB, Input channel **Inp** = [None | Input 1 |  $\ldots$  | Input 6]

| Synthesis                | Main    | Par  | nel      | Mod    | Panel   | l         |          | Uni Panel      | Comment           |
|--------------------------|---------|------|----------|--------|---------|-----------|----------|----------------|-------------------|
| Parameter: $\rightarrow$ | WF      | f    | $\phi_O$ | G      | WF      | f         | $\phi_M$ |                | Waxatabla Modaci  |
|                          |         |      |          |        |         |           |          |                | wavelable widdes. |
| All Wavetable n          | nodes l | nave | e an A   | nti-Al | lias Sw | vitch and | d Phas   | se Inversion S | Switch            |
| Single                   | +       | +    | +        |        |         |           |          | +              | Single osc mode   |
| Double                   | +       | +    | +        | $G_B$  | +       | +         | +        | +              | Main and mod osc  |
| FM                       | +       | +    | +        | $I_M$  | +       | +         | +        | +              | Frequency mod     |
| Ringmod                  | +       | +    | +        | $G_B$  | +       | +         | +        | +              | Ringmodulation    |
| Parameter: $\rightarrow$ | WF      | f    | $\phi_O$ | P1     | P2      | P3        | P4       |                | Sample-Based:     |
| Fractalize               | +       | +    | +        | $N_I$  | A       | $D_i$     |          | +              | Fractalizer       |
| Sync Granular            | +       | +    | +        | $G_B$  | $D_e$   | $S_c$     | $N_T$    |                | Grains            |
| Parameter: $\rightarrow$ | SW      | f    | $T_b$    | P1     | P2      | P3        | P4       |                |                   |
| Sample                   | +       | +    | +        | PM     |         |           |          |                | Sample source     |
| Granular                 | +       | +    | +        | $T_G$  | $D_g$   | $N_G$     | $N_R$    |                | Sample grains     |
| Audio                    | M/S     |      |          | $G_V$  | Inp     | [Inp]     |          |                | Audio in          |

#### 1.1.1 The Uni Panel

The **Uni Panel** sets the number of voices at the oscillator (signal source) stage. The parameters in this panel determine the relationship between the multiple voices, as shown in Table 2.

| Parameter  | Value range                  | Comment                                                        |
|------------|------------------------------|----------------------------------------------------------------|
| Voices     | $[1,\ldots,8]$               | Number of voices                                               |
| Trans.     | $[0.0 \leftrightarrow 24.0]$ | The amount of detuning between voices                          |
|            |                              | (even voices: $\downarrow$ , odd-numbered voices: $\uparrow$ ) |
| Rand Trans | $[0.0 \leftrightarrow 72.0]$ | Random detuning in semitone units                              |

#### 1.1.2 The Frequency Control

The **Frequency Control** contains a pulldown menu and a numerical value field. The four menu options are summarized in Table 3. The value field has the format  $\pm dd.dddd$  (i,e., positive and negative values, 2 digits before and 4 digits after the decimal point).

Table 3: The pulldown menu options in the Frequency Control

| Menu<br>Item | Value<br>Range                   | Comment                                                                                                   |
|--------------|----------------------------------|----------------------------------------------------------------------------------------------------|
| Trans        | $[-128.0 \leftrightarrow 64.0]$  | MIDI pitch key follower. in semitone units (resolution 0.001 cents)                                       |
| Ratio        | $[0.001\leftrightarrow 32.0]$    | Frequency ratios according to the harmonic sequence (2 is an octave higher, 3 an octave plus fifth, etc.) |
| Hz           | $[0.001\leftrightarrow22,000.0]$ | Fixed frequency in Hertz                                                                                  |
| Note         | $[0.0 \leftrightarrow 128.0]$    | Fixed pitch according to MIDI note number $(60 = C_3, \text{ i.e., central } C)$                          |

## 1.2 The Filter Module

Most filter modes in the **Filter Module** GUI have two tabs, labeled: **Main**, and **FB** (there are a few exceptions). The filter mode can be selected in a pulldown menu in the **Main Panel**; see Table 4 for a comparison of the parameter sets for these modes. For the **FB** (Feedback) Panel settings, see Subsection 1.2.1. The **Cloud Filter Mode**, based on granular delay, has different tabs and parameters; see Table 5.

## 1.2.1 The FB Panel

The **FB** (Feedback) Panel in the Filter Module contains a pulldown menu for selecting the feedback mode shown; see Table 6.

Table 4: The **Filter Mode** selector in the Filter Module of the Patch Window. **FB Panel:** Feedback Panel, see Table 6. Parameters and ranges: Cut-off frequency  $f = [20.0 \leftrightarrow 22,000.00]$  Hz, Feedback  $FB = [-1.0 \leftrightarrow 1.0]$  or  $|FB| = [0.0 \leftrightarrow 1.0]$ , Output Gain  $G = [-48.0 \leftrightarrow 24.0]$ dB, Resonance  $R = [0 \leftrightarrow 1.0]$ , Passband width  $Q = [0.0 \leftrightarrow 1,000.00]$  Hz, Reject bandwidth  $BW = [0.01 \leftrightarrow 8.0]$  octaves,

| Filter                                      | Main Panel                                               |           | FB Panel | Comment      |                            |  |
|---------------------------------------------|----------------------------------------------------------|-----------|----------|--------------|----------------------------|--|
| Parameter: $\rightarrow$ Mode: $\downarrow$ | f                                                        | P1        | P2       |              |                            |  |
| Lowpass Filter                              | Lowpass Filter with analog design and resonance control: |           |          |              |                            |  |
| LPF 2P                                      | +                                                        | FB        | G        | +            | 2-Pole Lowpass Filter      |  |
| LPF 4P                                      | +                                                        | FB        | G        | +            | 4-Pole Lowpass Filter      |  |
| LPF 8P                                      | +                                                        | FB        | G        | +            | 8-Pole Lowpass Filter      |  |
| Allpass Filter t                            | hat                                                      | modifie   | es the s | signal phase | 2:                         |  |
| AP <sub>2</sub>                             | +                                                        | FB        | G        |              | 2-Pole Allpass Filter      |  |
| AP 4                                        | +                                                        | FB        | G        |              | 4-Pole Allpass Filter      |  |
| AP 8                                        | +                                                        | FB        | G        |              | 8-Pole Allpass Filter      |  |
| Lowpass Filter                              | Lowpass Filter with resonance control:                   |           |          |              |                            |  |
| LPF -6dB                                    | +                                                        |           |          |              | 1-Pole Lowpass Filter      |  |
| LPF -12dB                                   | +                                                        | R         | G        |              | 2-Pole Lowpass Filter      |  |
| LPF -24dB                                   | +                                                        | R         | G        |              | 4-Pole Lowpass Filter      |  |
| Highpass Filte                              | r (w                                                     | ith reso  | nance    | control):    |                            |  |
| HPF -6dB                                    | +                                                        |           |          |              | 1-Pole Highpass Filter     |  |
| HPF -12dB                                   | +                                                        | R         |          |              | 2-Pole Highpass Filter     |  |
| Bandpass and                                | Ban                                                      | dreject   | Filter:  |              |                            |  |
| BPF                                         | +                                                        | $\hat{Q}$ | G        |              | Bandpass Filter            |  |
| Notch                                       | +                                                        | R         | BW       |              | Notch (band-reject) Filter |  |
| Filter based on                             | sig                                                      | nal tim   | e delay  | y:           |                            |  |
| Comb                                        | +                                                        | FB        | G        |              | Comb (time delay) Filter   |  |
| Supercomb                                   | +                                                        | FB        | G        | +            | Comb Filter with feedback  |  |

| Parameter                                            | Value                                                                                                    | Comment                                                                                                    |
|------------------------------------------------------|----------------------------------------------------------------------------------------------------|----------------------------------------------------------------------------------------------------|
| Grain Tab                                            |                                                                                                    |                                                                                                    |
| Trans<br>$R_T$<br>Rate<br>$R_R$<br>Del<br>$R_D$      | $\begin{array}{c} [-24.0 \leftrightarrow 12.0] \\ [0.0 \leftrightarrow 100.0] \\ [20.0 \leftrightarrow 999.0] \\ [0.0 - 100.0] \\ [0.1 \leftrightarrow 500.0] \\ [0.0 - 100.0] \end{array}$ | Transposition (semitones)<br>Random transposition<br>Number of grains per second<br>Random grain rate<br>Grain Pre-delay time in ms<br>Random delay |
| Tone Tab (I                                          | Filter Switch)                                                                                                    |                                                                                                    |
| $\begin{array}{c} Hz \\ R_f \\ Q \\ R_Q \end{array}$ | $\begin{array}{c} [20.0 \leftrightarrow 22,000.0] \\ [0.0 \leftrightarrow 100.0] \\ [0.5 \leftrightarrow 1000.0] \\ [0.0 \leftrightarrow 100.0] \end{array}$                                | LPF cutoff frequency $f_{co}$<br>Random $f_{co}$<br>Filter resonance<br>Random resonance                                                            |
| Mix Tab                                              |                                                                                                    |                                                                                                    |
| Balance<br>Gain                                      | $ \begin{array}{l} [0.0 \leftrightarrow 100.0] \\ [-48.0 \leftrightarrow 12.0] \end{array} $                                                                                                | Wet/Dry mix<br>Make-up gain                                                                                                    |

Table 5: The Cloud Filter Mode in the Filter Module of the Patch Window

Table 6: The **FB** (Feedback) Panel parameters in the Filter Module. WF: Waveform Selector. Parameters and ranges: Amount  $A = [0.0 \leftrightarrow 100.0]$ , Phase  $\phi = [-1.0 \leftrightarrow 1.0]$ , f: Frequency Control (see Table 3), Mix  $G_M = [0.0 \leftrightarrow 1.0]$ 

| Mode      | WF | <b>P1</b> | P2     | Comment                                                |
|-----------|----|-----------|--------|--------------------------------------------------------|
| Normal    |    |           |        |                                                        |
| Waveshape | +  | A         | $\phi$ | See also Waveshaper Module, Section 1.4                |
| Freqshift | +  | f         | $G_M$  | See also Frequency Shift Modulator Module, Section 1.3 |
| Ringmod   | +  | f         | $G_M$  | See also Ring Modulator Module, Section 1.3            |

# **1.3** The Modulator Module

The **Modulator Module** has two modes: **Frequency Shift** and **Ring Modulation**. Frequency Shift is based on a feedback loop, producing either sum or difference frequencies. Ring Modulation is a frequency multiplier, producing sum and difference frequencies (it is analogous to the ring modulation oscillator module). The **Main Tab** has the parameters and their ranges, shown in Table 7

| Parameter                   | Value                                    | Comment                                                                                                    |
|-----------------------------|------------------------------------------|----------------------------------------------------------------------------------------------------|
| Frequency                   | Shift Mode                               |                                                                                                    |
| Sign<br>WF<br>f<br>Feedback | $[+ \mid -]$ $[0.0 \leftrightarrow 0.5]$ | Frequency sums or differences<br>Waveform Selector (opens dialog window with waveform list)<br>Frequency Control (see Table 3)<br>Feedback amount |
| Ring Modu                   | lation Mode                              |                                                                                                    |
| WF<br>f<br>Balance          | $[0.0 \leftrightarrow 1.0]$              | Waveform Selector<br>Frequency Control (see Table 3)<br>Balance modulated with incoming signal                                                    |

| Table 7: The Modulator Mod | ule (Main Tab) i | in the Patch Window |
|----------------------------|------------------|---------------------|
|----------------------------|------------------|---------------------|

# 1.4 The Waveshaper Module

The **Waveshaper Module** has one mode and one **Main Tab**: parameters and ranges are shown in Table 8

| Parameter                      | Value                                                                                                    | Comment                                                                                                    |
|--------------------------------|----------------------------------------------------------------------------------------------------|----------------------------------------------------------------------------------------------------|
| WF<br>In dB<br>Out dB<br>Phase | $\begin{array}{l} [-48.0 \leftrightarrow 12.0] \\ [-48.0 \leftrightarrow 12.0] \\ [-1.0 \leftrightarrow 1.0] \end{array}$ | Waveform Selector (opens dialog window with waveforms)<br>Input level in dB<br>Output level in dB<br>Starting position of wave |

| Table 8: The | Waveshaper | Module | (Main | Tab) ir | n the | Patch | Window |
|--------------|------------|--------|-------|---------|-------|-------|--------|
|              |            |        |       |         |       |       |        |

## 1.5 The Master Channel

The **Master Channel** at the botttom of the **Patch Window** combines the three signal channels. It contains three modules in series, where Module 1 and 2 can be either a **Filter Module** (see

Section 1.2) or a **Waveshaper Module** (see Section 1.4). These two modules can operate in two modes:

**Mono Mode.** Signal Channels A to C are summed before processing (one processing channel in the module)

Poly Mode. The Master Channel module processes the three signal channels in parallel,

The third and last module of the Master Channel is fixed: it is the **Effect Module**. Its parameter settings are determined in the **Effect Window**.

# 2 Controllers in the Patch Window and the LFO Window

The numerical parameter fields in the **Patch Window** and the **LFO Window** can be modified using **Controllers**. These can be assigned by right-mouse clicking (or [Ctrl]+Click) the parameter field. Table 9 gives an overview of the assignable controllers.

| Controller              | Comment                                                          |
|-------------------------|------------------------------------------------------------------|
| Patch Window and LFO W  | indow                                                            |
| Not assigned            | No controller is assigned (default value)                        |
| Macro Control 1–12:     | One of twelve controllers with corresponding MIDI Control        |
| CC21–32                 | Change number (CC#). see the <b>Controller Page</b> and the      |
|                         | Assignments Page in the Perform Window for                       |
|                         | finetuning (sensitivity and polarity) or the assignment.         |
| Modwheel: CC1           | Modulation Wheel (with corresponding MIDI CC)                    |
| Channel Volume: CC11    | The parameter value depends on the channel volume.               |
| PanLR: CC10             | Controller value determined by left-right pan position           |
| PanFB: CC20             | Controller value determined by front-back pan position           |
| Patch Window only       |                                                                  |
| Audio Mod: Not assigned | Default value                                                    |
| Audio Mod A-D           | Four audio envelope followers as controller trigger; see the     |
|                         | Audio Mod Page in the Perform Window for                         |
|                         | finetuning the controller.                                       |
| Create Envelope         | Use an envelope to controller the parameter value; see the       |
|                         | <b>Envelope Window</b> for finetuning the controller assignment. |

Table 9: Assignable parameter filed **Controllers** in the **Patch Window** and the **LFO Window**. Note that only a subset of these controllers can be assigned in the LFO Window.

# 3 The LFO Window

The LFO (Low Frequency Oscillator) Window contains three similar and parallel LFOs. These are labeled LFO1, LFO2, and LFO3. They may modulate a large set of either Channel, and Master parameters, or assign Controllers to modulate the LFO itself.

Each LFO has a **Oscillator Section** and three **Modulation Sections**; see Table 10 for the parameter ranges.

| Parameter                                                            | Value                                                                                                    | Comment                                                                                                    |  |  |  |
|----------------------------------------------------------------------|----------------------------------------------------------------------------------------------------|----------------------------------------------------------------------------------------------------|--|--|--|
| Oscillator Section                                                   |                                                                                                    |                                                                                                    |  |  |  |
| LFO1-3<br>Mono/Poly<br><b>WF</b><br>Phase<br>Beat/Sec<br>Sample/Hold | $\begin{array}{l} [0.0 \leftrightarrow 1.0] \\ [0.1 \leftrightarrow 999.9] \\ [0.01 \leftrightarrow 999.9] \end{array}$                                                                                   | On/Off Switch<br>Modulate all voices (mono) or one LFO per voice (poly)<br>Waveform Selector (opens dialog window)<br>Starting position (between start and end)<br>Rate in BPM (Beat mode) or ms (play once in Time mode)<br>Hold (in ms) or Sample mode |  |  |  |
| Channel Parameters Section                                           |                                                                                                    | Assign to Module 1 and/or 2 on Channel A, B, C, [Master]<br>Inversion switch (polarity change)                                                                                                    |  |  |  |
| Pitch<br>P1, P2, P3                                                  | $\begin{matrix} [0.0 \leftrightarrow 72.0] \\ [0.0 \leftrightarrow 100.0] \end{matrix}$                                                                                                    | Pitch modulation depth in semitones<br>Three target parameters (see Table 11)                                                                                                    |  |  |  |
| Master Parameters Section                                            |                                                                                                    |                                                                                                    |  |  |  |
| P1<br>Pan                                                            | $ \begin{bmatrix} 0.0 \leftrightarrow 100.0 \\ 0.0 \leftrightarrow 100.0 \end{bmatrix} $                                                                                                    | One target parameter (see Table 12)<br>Panning LR and FB modulation depth                                                                                                    |  |  |  |
| Controller Section                                                   |                                                                                                    |                                                                                                    |  |  |  |
| Master Depth<br>LFO Rate<br>S/H Rate<br>Retrigger                    | $  \begin{bmatrix} 0.0 \leftrightarrow 100.0 \\ 0.0 \leftrightarrow 100.0 \end{bmatrix} \\  \begin{bmatrix} 0.0 \leftrightarrow 100.0 \\ 0.0 \leftrightarrow 100.0 \end{bmatrix} \\   (\text{MIDI CC#}) $ | Controller assigned to the LFO Master Depth<br>Controller assigned to LFO Rate<br>Controller assigned to Sample/Hold Rate<br>On/Off. LFO reset for Mono Mode.<br>Retriggers (LFO phase reset) when MIDI CC# value > 0                                    |  |  |  |

| Table 10: T  | The <b>Oscillator</b> | Section and t | the <b>Modulation</b> | Sections in t | he LFO Window |
|--------------|-----------------------|---------------|-----------------------|---------------|---------------|
| 10.010 10. 1 |                       |               |                       |               |               |

The **Channel Parameter Targets** are listed in Table 11, the **Master Parameter Targets** in Table 12, and the **Controller Parameter Targets** in Table 9 (see Section 2).

# 4 Conclusion

The Native Instruments software distribution comes with PDF format documentation. These extended documents describe all the GUI elements and parameter setting input fields; I read through these files regularly. However, this documentation contains quite a bit of redundance, since most control elements are described sequentially, and input ranges are missing. Knowing the order of magnitude (tens, hundreds, etc.) of the input parameters speeds up the sound editing process. The instruction and demo movies on YouTube are a most helpful addition, that I consult as additional material and to get a feel for the acoustic effect of the input settings.

The set of tables in this document may be considered as a *Quick Reference* and overview of the interface elements. That was a thing I needed for rapid lookup when analysing existing

| Oscillator         | Filter                | Other                 |  |
|--------------------|-----------------------|-----------------------|--|
| Main Pitch         | Frequency             | Channel Volume        |  |
| Main Morph         | Resonance             |                       |  |
| Mod Pitch          | Bandwidth             | Modulator Pitch       |  |
| Mod Index/Bal      | Waveshape Amount      | Modulator Balance     |  |
| Mod Morph          | Supercomb Tone        | Modulator Feedback    |  |
| Uni Transpose      | Supercomb Position    | Modulator Wave Morph  |  |
| Uni Random Trans   | Supercomb HP          |                       |  |
| Sample Start       | Supercomb LP          | Waveshaper In Gain    |  |
| Sample Jump        | Cloud Transpose       | Waveshaper Out Gain   |  |
| Grain Time         | Cloud Rand Trans      | Waveshaper Phase      |  |
| Grain Rand Freq    | Cloud Rate            | Waveshaper Wave Morph |  |
| Grain Rand Time    | Cloud Rand Rate       |                       |  |
| Grain Rand Amp     | Cloud Filter Hz       | LFO Wave Morph        |  |
| Grain Size         | Cloud Rand Filter     | LFO Depth             |  |
| Scatter            | Cloud Filter Q        | LFO Rate              |  |
| Fract Displacement | Cloud Filter Quant    | LFO SH Rate           |  |
| Fract Amount       | Cloud Filt Rand Quant |                       |  |
|                    | Cloud Del             | Master Volume         |  |
|                    | Cloud Rand Del        |                       |  |
|                    | Cloud Bal             |                       |  |

| Table 11. The | Channel Paramete  | r Targets in  | the I FO | Window     |
|---------------|-------------------|---------------|----------|------------|
| Table 11. The | Channel I afamete | I laigets III | ule LIO  | V III UUVV |

# Table 12: The Master Parameter Targets in the LFO Window

Effect Master Time Effect Time Effect Feedback Effect Filter Frequency Effect Balance Wet Effect Balance Dry Effect Input presets or creating new sound in the impressive Absynth 5 software synthesizer. Feel free to use it yourself, and hopefully it will speed up the understanding of the numerous possibilities for sound and effect editing.

This electronic document is offered free of charge **for personal use only** (see the copyright restrictions on the title page). In case you would like to support the writing and editing of this document, **go to the website and make a donation**. See the website for payment instructions (find the URL in the page footer).